# 映画『The Wisdom of Trauma』の視聴方法

## Step1

下記のURLから、公式サイトにアクセス

→ <u>https://thewisdomoftrauma.com/</u>

#### Step2

黄色いバナーの「DONATE TO WATCH THE FILM」をクリック

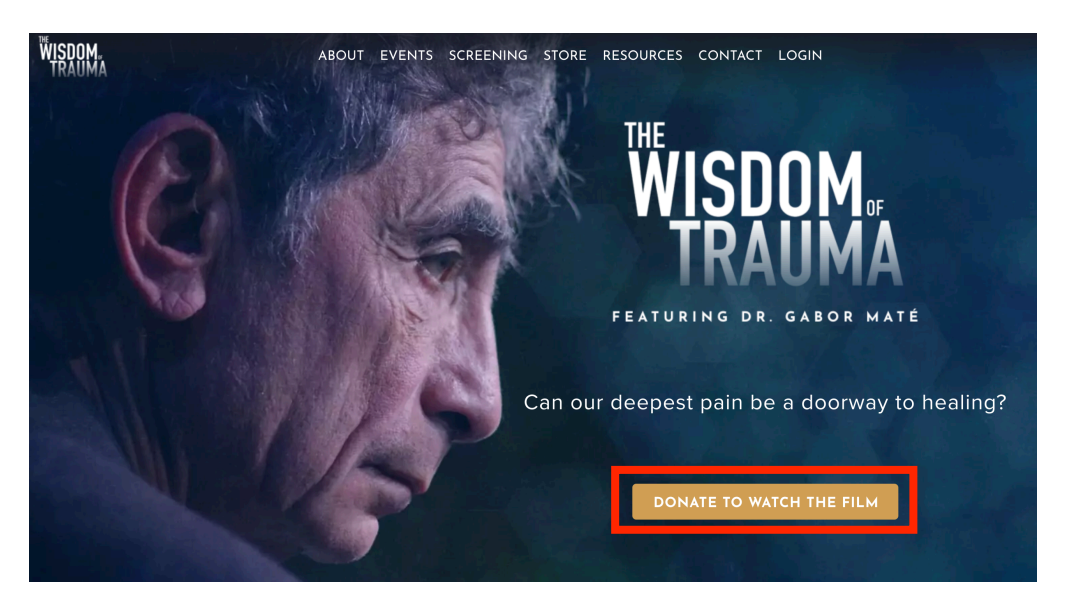

## **Step3** 必要事項を入力する

| Watch the film The Wisdom of Trauma                                                                                                    |                |  |
|----------------------------------------------------------------------------------------------------|----------------|--|
| Please complete your details below to receive your unique access to the film. Your donation will help us bring the film to a larger audience across the globe, translate it in more languages and broaden the understanding of how trauma impacts our lives and society at large. <i>No one will be turned away for lack of funds</i> . |                |  |
| Tell us about yourself:                                                                                                    |                |  |
| Your first name                                                                                                    | Your last name |  |
| Your email address                                                                                                    |                |  |
| can't be blank.                                                                                                    |                |  |
| Japan 🔷 Stat                                                                                                    | ze/region ZIP  |  |
| I agree to receive updates about the film and other events produced by Science and Nonduality                                                                                                    |                |  |

First name 名前 Last name 名字 mail address メールアドレス State/region お住まいの都道府県 ZIP 郵便番号

「I agree to receive updates about the film and other events produced byScience and Nonduality」にチェクを入れる

### Step4

あなたが好きな寄付金額を選ぶ

「Donate what you can」をクリックすると、好きな金額を入力できます。 \*1ドル以上の寄付で、映画を視聴できます。

| Choose a pricing option |          |
|-------------------------|----------|
| Suggested donation \$15 | <b>O</b> |
| Donate \$25             |          |
| Donate \$50             |          |
| Donate what you can     |          |
|                         |          |

#### Step5

支払い方法を、クレジットカードまたは、PayPalから選ぶ \*JCBは、使えません

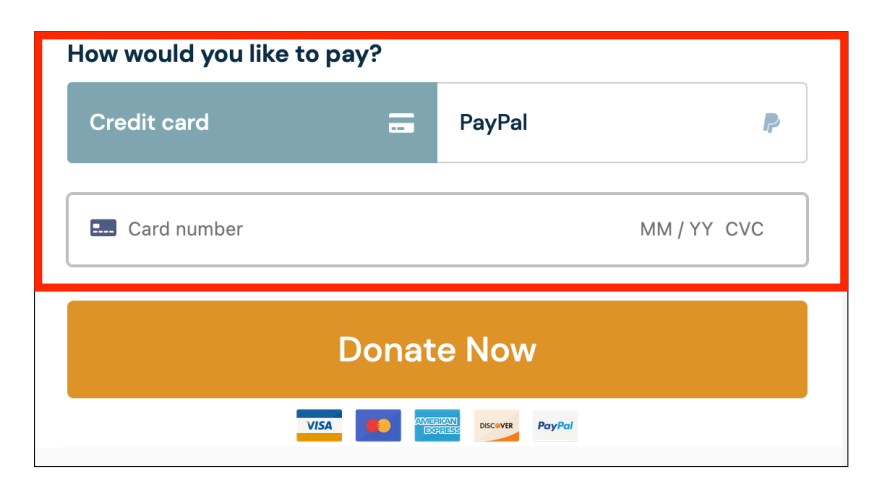

MM 月

YY 年

CVC カード裏面の3桁の番号

## Step6

黄色いバナーの「Donate Now」をクリックする

## Step7

支払い完了後、「Science and Nonduality」から届くメールの、 一番下にある「Access your purchases」をクリック

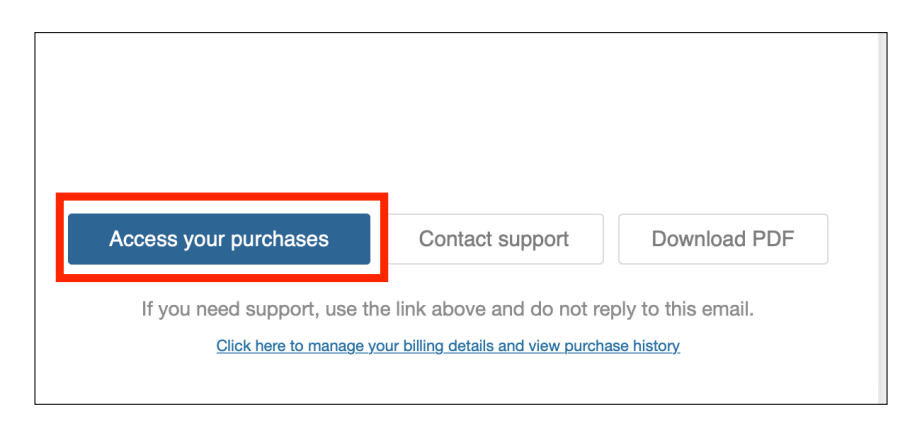

## Step8

ページ下部の

「Click here to access "The Wisdom of Trauma: movie"」 をクリック

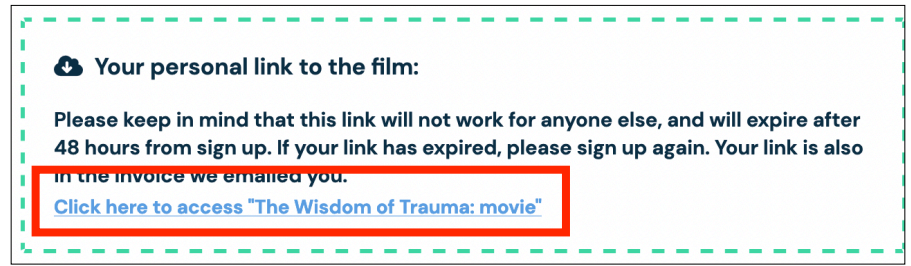

## Step9

日本語字幕を選ぶ

青い「CC」をクリックすると、字幕が選択できます。 一番下にある「日本語」を選ぶと、日本語字幕で、視聴できます。 \*映画は、スマホやPCで視聴できます。<mark>視聴期限は、48時間です。</mark>

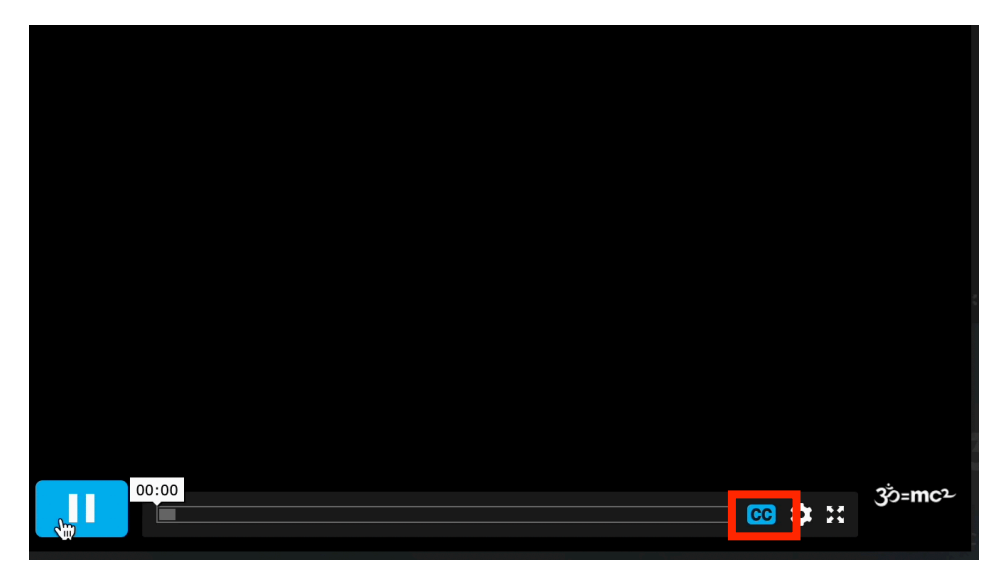